# شرکت مهندسی تیــــکا

# برقراري ارتباط محصولات تيكا با كامپيوتر

(جهت تغییر آدرس شبکه و پارامترهای پیکربندی از طریق نرم افزار TM-Setting )

#### مقدمه و توضیحات در مورد انواع روش های آدرس دهی شبکه مودباس در محصولات تیکا

یک شبکه استاندارد مودباس تشکیل شده است: از یک دستگاه به عنوان (Master) یا فرمانده و چندین دستگاه دیگر به عنوان (Slave) یا فرمانبر. برای اینکه دستگاه های Slave بتوانند تحت فرمان دستگاه Master قرار گیرند نیاز به یک **آدرس واحد** به عنوان **شناسه اختصاصی** دارند که به آن آدرس شبکه گفته می شود.آدرس شبکه می تواند عددی بین 1 تا 247 باشد.

محصولات تیکا دو نوع آدرس شبکه دارند :

- ۱- آدرس لحظه ای و موقت که فقط پس از روشن شدن دستگاه به مدت ۵ ثانیه این آدرس فعال بوده و بعد از ۵ ثانیه این آدرس غیر فعال می شود.
  این آدرس همواره مقدار ثابتی دارد که برابر با 250 و غیر قابل تغییر است.
- ۲- **آدرس دائم** که بعد از غیرفعال شدن آدرس لحظه ای (یعنی بعد از گذشت زمان ۵ ثانیه ) آدرس دائم فعال می شود و تا زمانیکه دستگاه روشن است این آدرس در حافظه دائمی دستگاه باقی می ماند و بعنوان آدرس اصلی شبکه مودباس قابل استفاده می باشد.

آدرس دائم قابل تغییر بوده و کاربر دستگاه به روش های زیرمی تواند آدرس دائم دستگاه را تغییردهد :

- ۱- از طریق منوهای دستگاه (در محصولات از نوع نمایشگر این امکان وجود دارد)
- ۲- از طریق دیپ سوئیچ تعبیه شده روی دستگاه (فقط در برخی از محصولات تیکا این امکان وجود دارد)
  - ۳- از طریق نرم افزار ارتباطی TM-setting / ALL-device

همینطور توسط این نرم افزار ( پس از برقراری ارتباط ) می توان پارامترهای پیکربندی دستگاه ها و محصولات تیکا را تغییر داد.

در این مطلب در مورد تغییر آدرس محصولات تیکا از طریق نرم افزار ارتباطی **TM-setting / ALL-device** توضیح داده شده است.

### مراحل برقراری ارتباط محصولات تیکا با نرم افزار TM-Setting / ALL-Device

#### (جهت تغییر آدرس شبکه و پارامترهای پیکربندی )

#### ۱-فراهم کردن مقدمات اولیه

- کامپیوتر و یا لب تاپ با سیستم عامل ویندوز مجهز به پورت سریال RS232 و یا USB
- مبدل USB به RS485 به همراه نصب درايور مورد نظر (روش نصب در مستندات داخل DVD محصولات شرکت تيکا آمده است)
  - در صورت وجود پورت سریال در کامپیوتر داشتن مبدل RS232 به RS485 که نیاز به درایور ندارد.
  - نصب نرم افزار TM-Setting (روش نصب در مستندات داخل DVD محصولات شرکت تیکا آمده است
  - اتصال ترمینال های خروجی مبدل به ترمینال های RS485 محصولات تیکا از طریق یک کابل دو رشته:

پین های +D دستگاه و مبدل را به هم و پین های -D دستگاه و مبدل را نیز به هم وصل کنید.

فراهم کردن تغذیه دستگاه

\* دقت کنید فقط یک دستگاه در یک لحظه قابل اتصال به کامپیوتر می باشد و امکان اتصال چند دستگاه بصورت شبکه ای به کامپیوتر هنگام استفاده از این نرم افزار وجود ندارد و ممکن است به کامپیوتر و دستگاه ها صدمه بزند.

۲-اجرا نرم افزار Bit ( ما من و افزار TM-Setting ( All Device ) مسیر اجرای نرم افزار ینجره ای باز می شود که از دو قسمت تشکیل شده است:
 ۳-انتخاب پورت COM کامپیوتر در صورت استفاده از مبدل USB to 485 و ) ینجره سمت راست اطلاعات شناسایی دستگاه را نشان می دهد.
 ۳-انتخاب پورت COM کامپیوتر در صورت استفاده از مبدل USB to 485 پورتی را انتخاب کنید که مبدل آنرا ایجاد کرده و در صورتی که از مبدل - انتخاب کنید که مبدل آنرا ایجاد کرده و در صورتی که از مبدل - انتخاب کنید که مبدل آنرا ایجاد کرده و در صورتی که از مبدل - انتخاب کنید ( معمولاً COM1)
 ۳-انتخاب مد ار تباط که می تواند حالت ما دستگاه را نشان می دهد.
 ۳-انتخاب مد ار تباط که می تواند حالت مان و ) مبدل - انتخاب کنید ( معمولاً COM1)
 ۳-انتخاب مد از تباط که می تواند حالت مان و ) مان یورت اصلی کامپیوتر را انتخاب کنید ( معمولاً COM1)

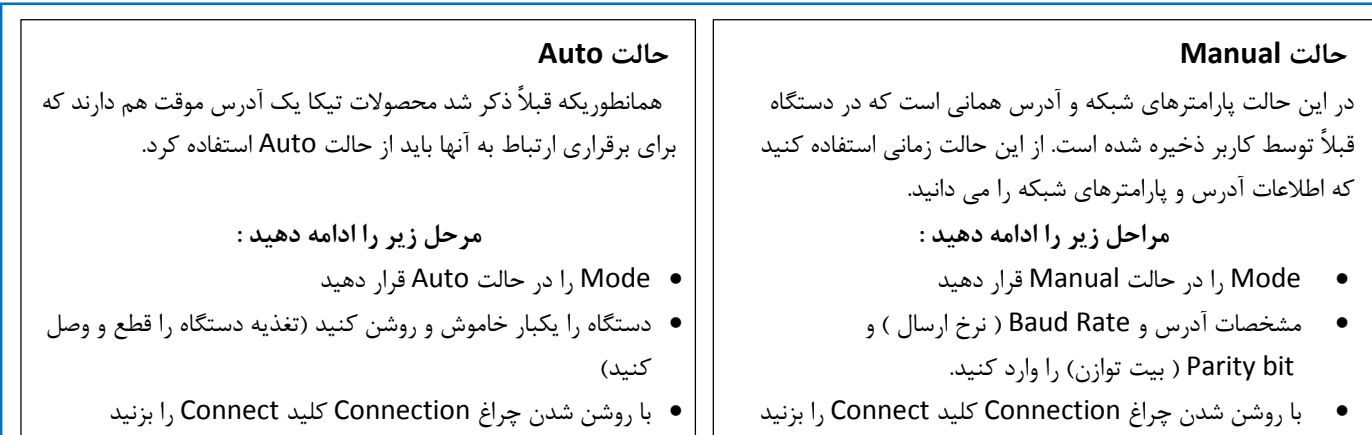

وارد صفحات پیکر بندی دستگاه شوید

وارد صفحات پیکر بندی دستگاه شوید

۵-**وارد شدن به صفحات پیکربندی** بعد از ارتباط با دستگاه اکنون می توان وارد صفحات پیکربندی شد و از جمله در آنجا می توان منوی تنظیمات ارتباط سریال شده (Serial Setting) و آدرس و سایر پارامترهای ارتباطی را تغییر داد.

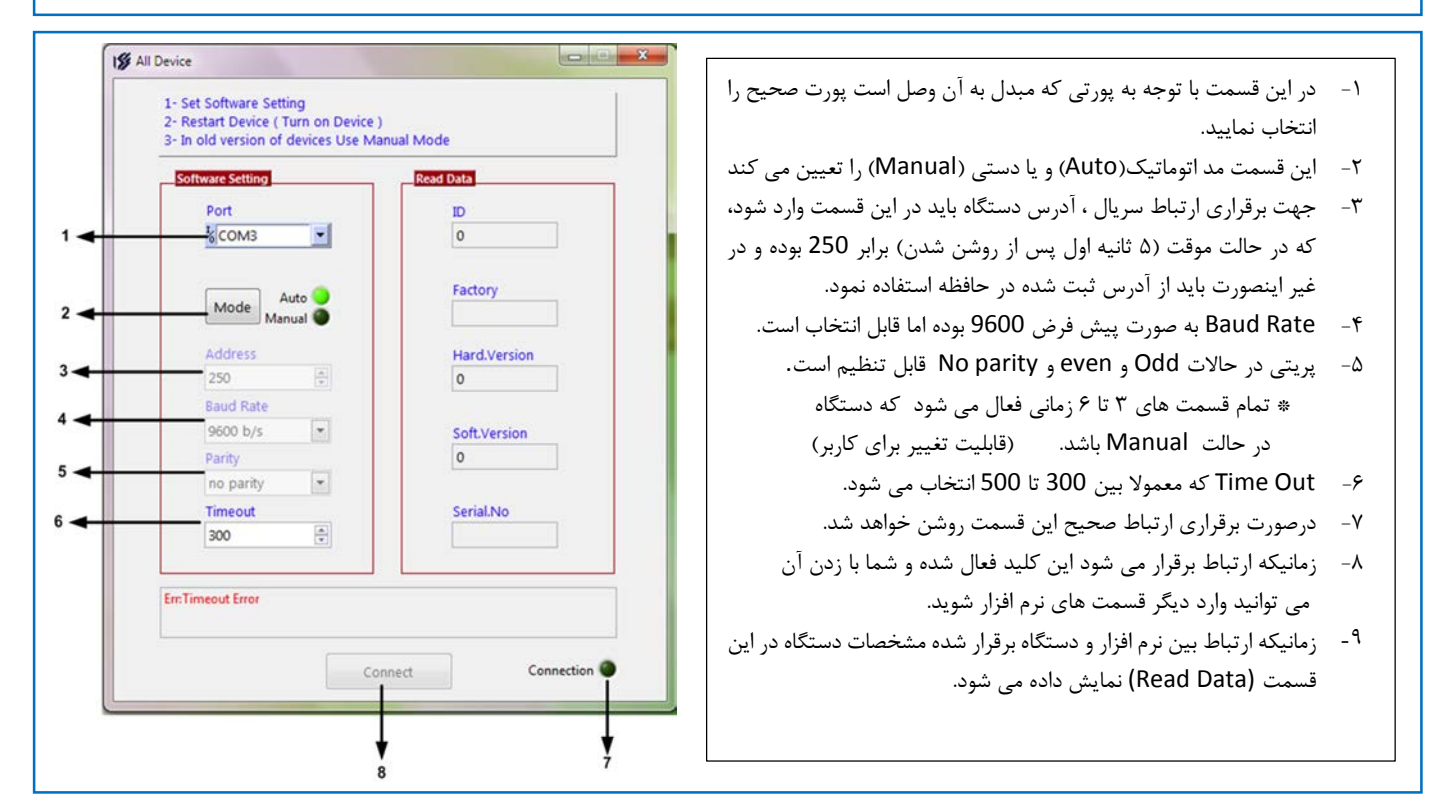

### اشکالات احتمالی در زمان اتصال دستگاه (محصولات تیکا) به کامپیوتر

- ✓ شماره پورت COM صحیح انتخاب نشده است. شماره پورت صحیح برای مبدل USB to RS485 را در کنترل پانل ویندوز پیدا کنید.
- ✓ در حالت Manual آدرس و پارامترهای ثبت شده در حافظه دست اقده (آدرس دائم) را درست انتخاب نکردید . دستگاه در زمان اولین استفاده
  دارای آدرس ۱ و نرخ ارسال 9600 و بیت توازن فرد none می باشد ولی بعد از استفاده توسط کاربر این پارامترها به احتمال زیاد تغییر
  کرده که باید از آن اطلاع داشته باشید. اگر این پارامترها را نمی دانید و یا فراموش کردید از حالت Auto استفاده کنید.
  - ✓ در حالت Auto نرم افزار زمانی دستگاه را می شناسد که با اجرای نرم افزار یکبار دستگاه خاموش و سپس روشن شود تا با آدرس موقت ۲۵۰ به کامپیوتر متصل شود.
    - اتصال و سیم بندی بین مبدل و دستگاه درست برقرار نیست(قطعی اتصال) و یا جهت سیم بندی اشتباه است.
      - ✓ درایور مبدل USB to RS485 نصب نیست.